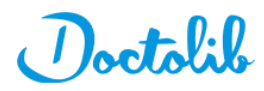

## Neue Standard-Besuchsgründe für Krankenhäuser

## Besuchsgründe ersetzen oder ergänzen:

- 1. Klicken Sie in Ihrer Doctolib-Anwendung rechts oben auf Ihre Initialen und wählen Sie Einstellungen
- 2. Wählen Sie die Einstellung Besuchsgründe
- 3. Wählen Sie ggf. den betreffenden Terminkalender aus, für dessen Fachrichtung Sie die Änderungen vornehmen/prüfen möchten
- 4. Prüfen Sie Ihre Besuchsgründe und achten Sie auf solche mit Ausrufezeichen, am Ende der Textspalte
- 5. Klicken Sie in die jeweilige Spalte, Ihnen wird nun ein Vorschlag für einen Standard-Besuchsgrund angezeigt
- 6. Klicken Sie auf den Namen, um den Standard-Besuchsgrund zu übernehmen
- 7. Sie können auch über Einen Besuchsgrund hinzufügen einen neuen Besuchsgrund einfügen. Durch einen Klick in die leere Spalte, werden auch hier Vorschläge für Standard-Besuchsgründe ausgegeben
- 8. Klicken Sie rechts unten auf Bestätigen, um Ihre Änderungen zu speichern

| Bisheriger Name des Standard-Besuchsgrundes                        | Empfohlener Name des Standard-Besuchsgrundes       |
|--------------------------------------------------------------------|----------------------------------------------------|
| Allergietest                                                       | Allergie- / Prick- / Hypo-Test                     |
| Allgemeine Beratung                                                | Sprechstunde                                       |
| Beratung                                                           | Beratungsgespräch                                  |
| Erstberatung / Neupatient(in) Allg. Chirurgie                      | Erstuntersuchung Neupatient/in                     |
| Erstberatung / Neupatient(in) Plastische und Ästhetische Chirurgie | Erstuntersuchung Neupatient/in                     |
| Erstgespräch / Kennenlernen Hebamme                                | Hebammensprechstunde                               |
| Kontroll- / Nachuntersuchung                                       | Kontrolluntersuchung / Wiedervorstellung           |
| Kontrolluntersuchung                                               | Kontrolluntersuchung / Wiedervorstellung           |
| Kontrolluntersuchung Allg. Chirurgie                               | Kontrolluntersuchung / Wiedervorstellung           |
| Kontrolluntersuchung / Wiedervorstellung Orthopädie oder Unfallcl  | r Kontrolluntersuchung / Wiedervorstellung         |
| MRT Schädel                                                        | MRT Kopf / Schädel                                 |
| Notfall                                                            | Akute Beschwerden / Notfall                        |
| OP Aufklärung                                                      | OP Beratung und Aufklärung                         |
| Test Covid-19                                                      | Covid-19 / Corona Antigen-Test (Schnelltest)       |
| Test Covid-19                                                      | Covid-19 / Corona Antikörpertest (Bluttest)        |
| Test Covid-19                                                      | Covid-19 / Corona Nasen-Rachen-Abstrich (PCR-Test) |